## **Library Services and ELearning Resources Guide**

#### Search AQU Library Collection

To search for a book inside the library, you can use the online catalog.

## **AQU Online Catalog:**

Available on the library's webpage. It allows searching for books by title, author, subject... Including the location of the books on the shelves.

## How to locate AQU online library catalog:

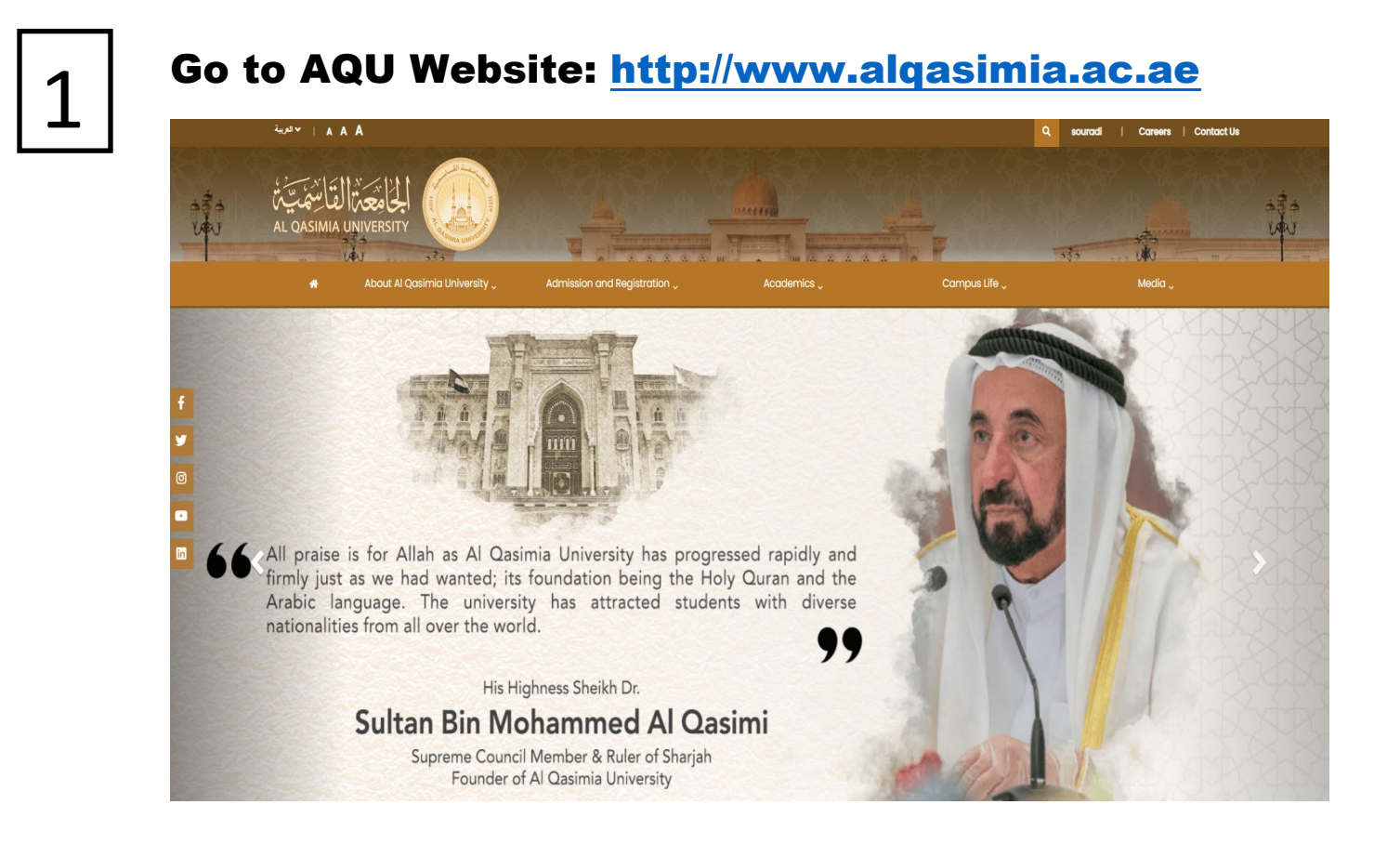

## Click on Library Image to access to the library webpage.

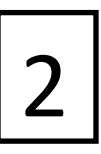

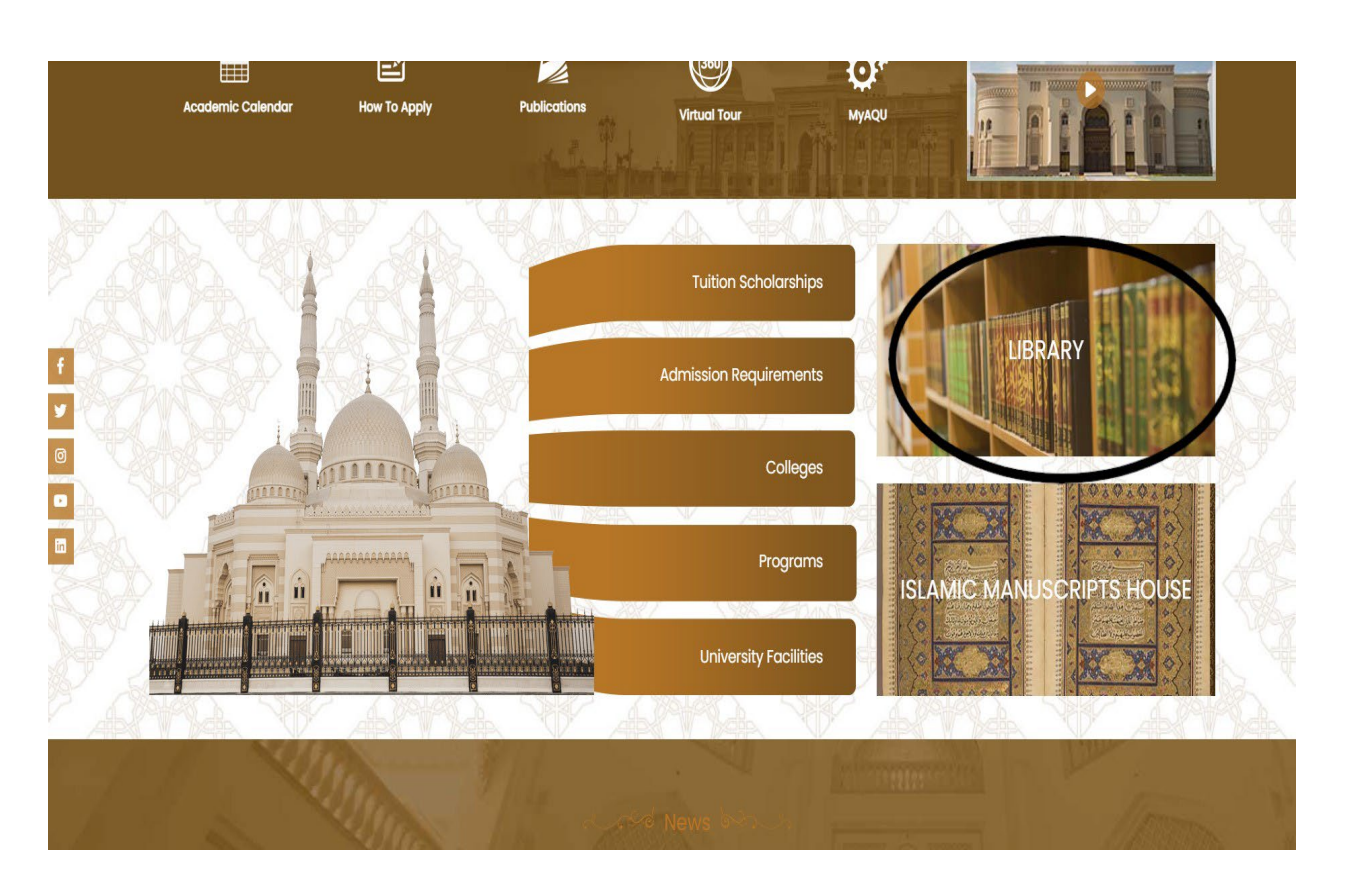

3

## **Click on ONLINE CATALOG Icon.**

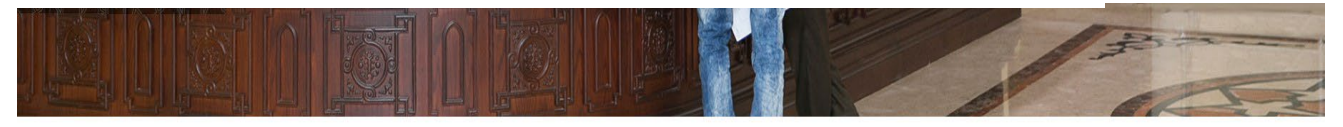

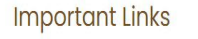

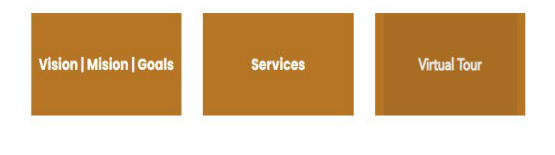

#### About Library

A generous gift from H.H. Sheikh Dr. Sultan Bin Muhammad Al-Qasimi, Al Qasimia University Library was opened in April 26, 2014 A.D. within the University's official inauguration, so that it would be the cornerstone in Al Qasimia University project representing the application of Islam's tolerant teachings upon which the Mission of the Emirate of Sharijah is based, and to serve as a landmark, a milestone and a bright light in Sharjah's journey towards knowledge and education. Information Sources

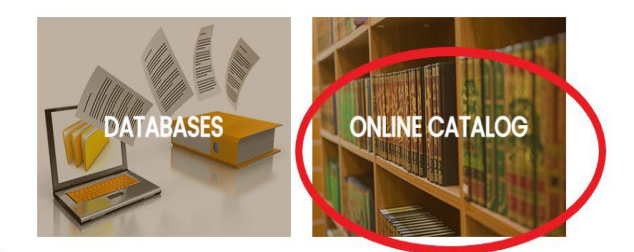

#### Library Manager Word

On behalf of Al-Qasimia University Library (AQUL), it is a pleasure to extend a warm welcome to Al-Qasimia University community.

# 4

## Simple Search Screen.

| ← → C                  |                  |            | ෂ 🖈 🖸   🛚 😩 (   |
|------------------------|------------------|------------|-----------------|
| My Library Help Topics |                  | New Search | الربية Help     |
|                        |                  |            | (More Searches) |
|                        | Keyword V Submit |            |                 |

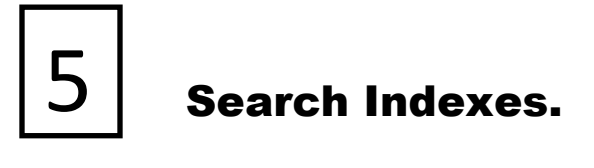

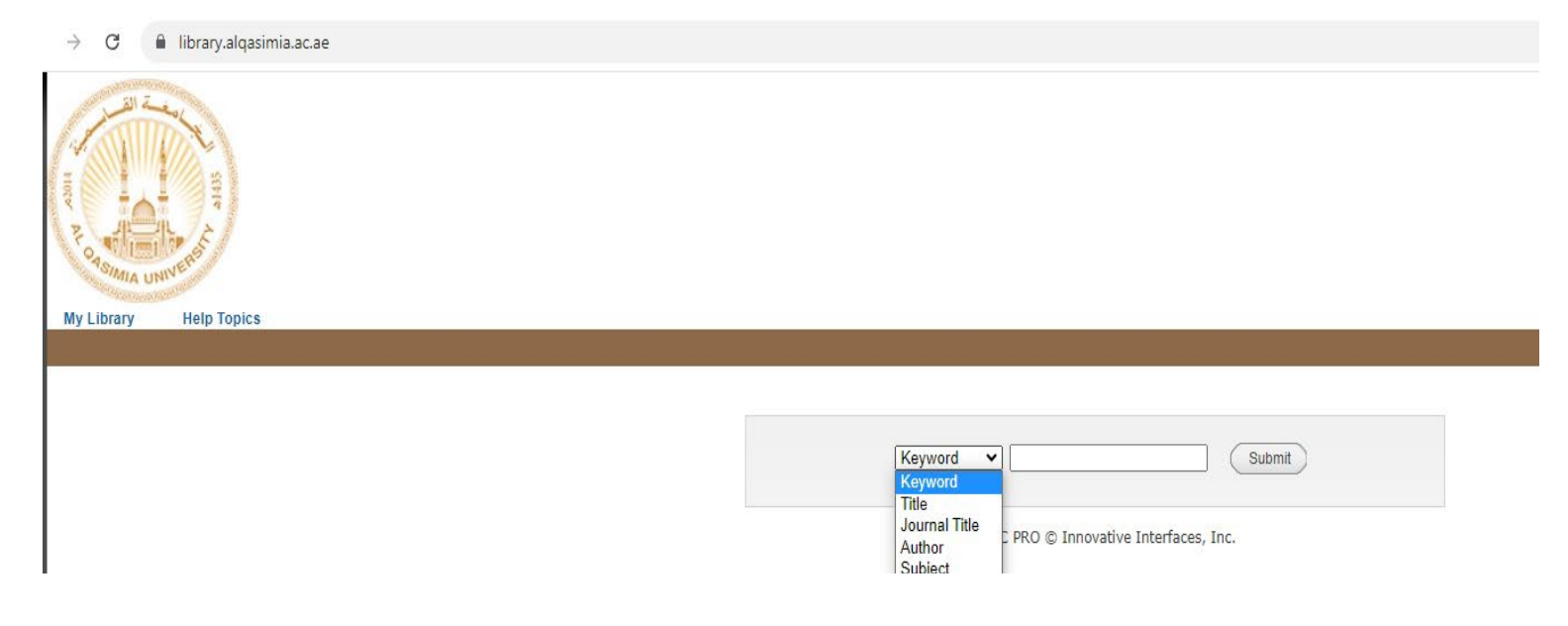

## **Advanced Search.**

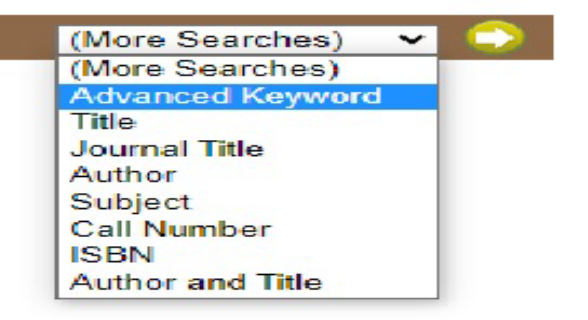

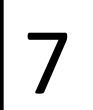

## **Advanced Search Screen**

| nter Search  | Terms                   |            |                                                           |
|--------------|-------------------------|------------|-----------------------------------------------------------|
| Any Field:   | ~                       |            | And 🗸                                                     |
| Any Field:   | <                       |            | And 🗸                                                     |
| Any Field:   | <b>~</b>                |            | And 🗸                                                     |
| Any Field:   | ✓                       |            |                                                           |
| Limit se     | arch to available items |            |                                                           |
| Submit )     | Clear Form              |            |                                                           |
|              |                         |            |                                                           |
| dd Limite (O | ntional)                |            |                                                           |
| u Linnes (O  | peronary                |            | Search Tips                                               |
| Location:    |                         | Wildcards  | Words may be right-hand truncated                         |
| Material     | ANY Â                   |            | other characters. The <sup>1*</sup> wildcard              |
| Type.        | Lang Mati               |            | may also be embedded in a search                          |
|              | Notated Music           |            | string. You may use '?' to replace a                      |
|              | MS Music 👻              |            | single character anywhere within a                        |
| Language:    | ANY                     |            | Examples : environment* polic*                            |
| 5 5          | Chinese                 |            | wom?n                                                     |
|              | English                 | Boolean    | Use "and" or "or" to specify multiple                     |
|              | French                  | Operators  | words in any field, any order. Use                        |
| 2            | German                  |            | "and not" to exclude words.<br>Example : stocks and bonds |
| From         |                         |            | Example : (alaska or canada) and                          |
|              |                         | 2000000000 | (adventure and not vacation)                              |
| to           |                         | Field      | A field limit causes the system to                        |
|              |                         | limits     | search only the specified field for                       |
| Publisher:   |                         | Grouping   | Keyword search results are usually                        |
| Search and   | sorted by relevance V   | orouping   | grouped by relevance to bring the                         |
| Sort:        | ()                      |            | most likely titles to the top of the                      |
|              |                         |            | list. Each group represents a similar                     |
|              |                         |            | level of relevance and results are                        |
|              |                         |            | title. To get an ungrouped result                         |
|              |                         |            | set, use boolean operators to form                        |
|              |                         |            |                                                           |

## Search AQU Library Database

#### **1-EBSCO/Business Source**

It provides significant coverage of full-text peer-reviewed journals containing more than 3507 full-text magazines and periodicals and 2112 full-text periodicals in the fields of accounting, management, economics, banks, finance, human resources management in addition to the following research databases:

#### 2-DAR AL MANDUMAH:

Very large databases that include the vast majority of specialized scientific journals and periodicals with their full texts, as well as conferences and seminars in their field of specialization.

**3-E-MAREFA** 

The Arabic integrated database "Marefa" is a collection of databases that provide complete texts and comprehensive biographical metadata for more than 5,000 articles from peerreviewed scientific journals, research, conference papers,

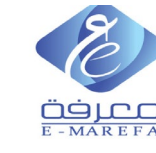

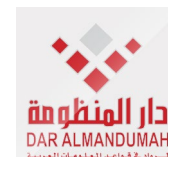

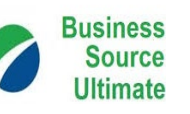

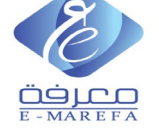

statistical reports and electronic books as well as more than 27,000 proposals and theses

How to locate AQU library Database:

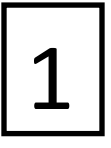

Go to AQU Website: <u>http://www.alqasimia.ac.ae</u>

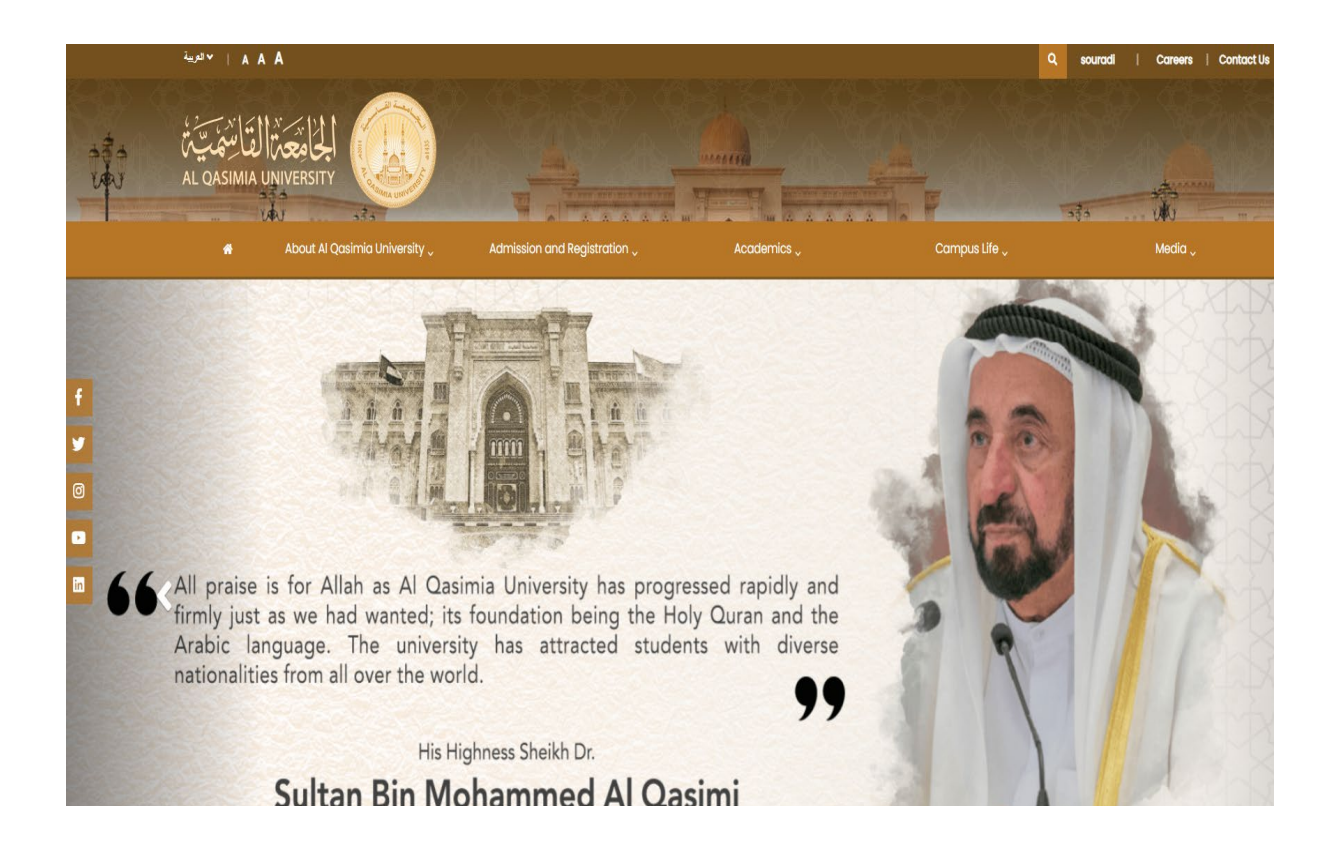

#### Click on Library Image to access the Library Webpage.

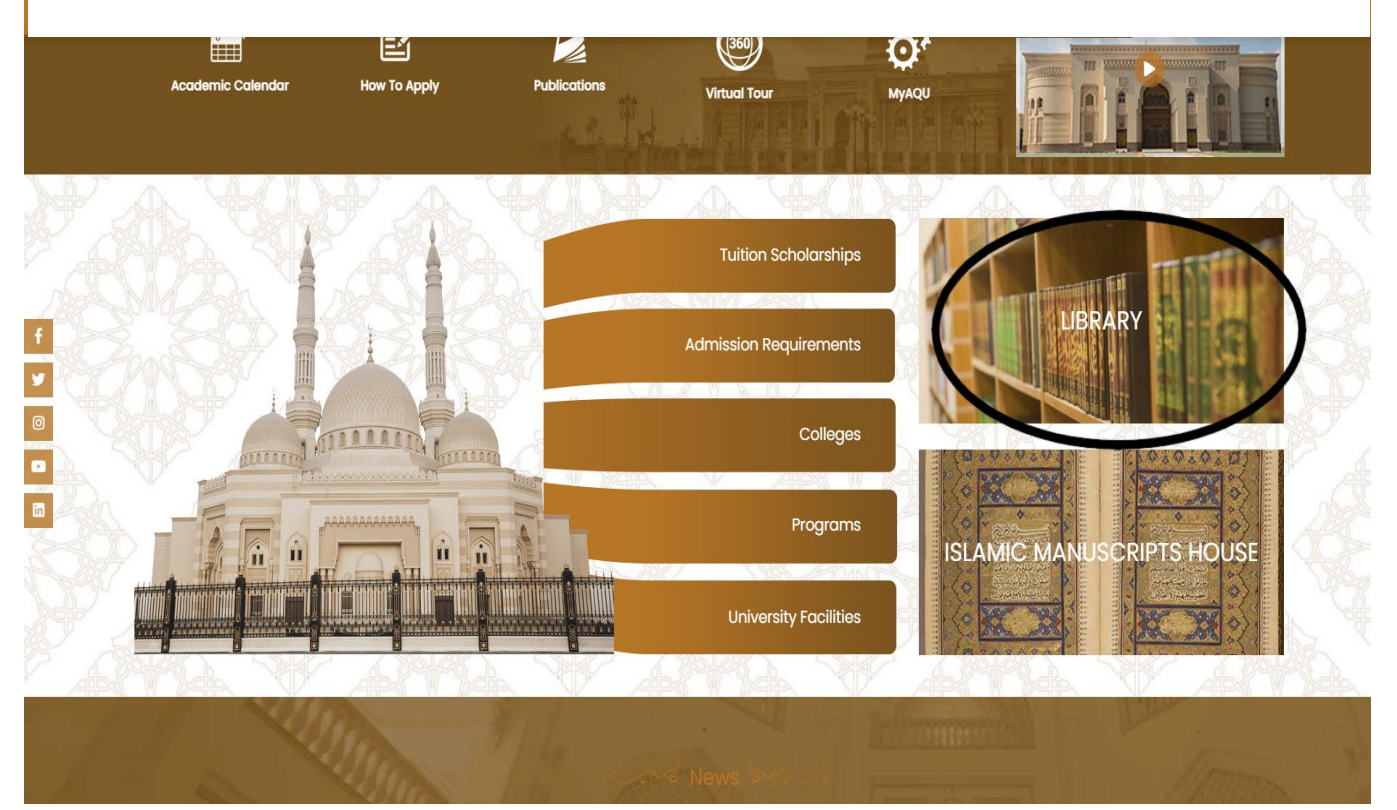

3

## **Click on ONLINE DATABASES Icon**

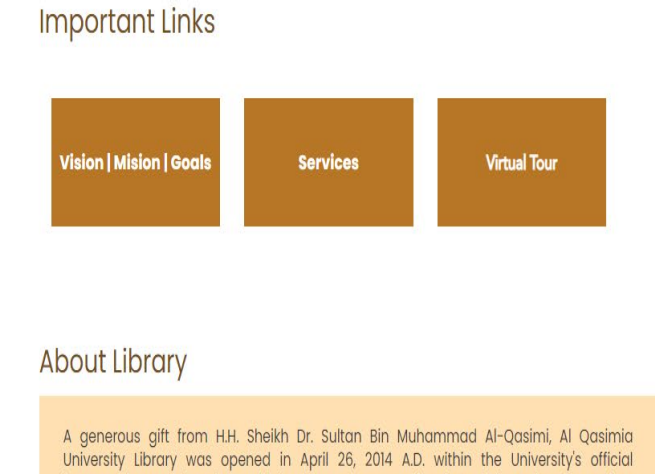

Information Sources

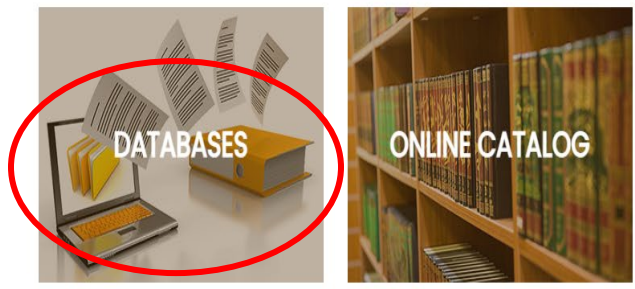

Library Manager Word

#### Select a database

#### EBSCO/Business Source Ultimate

It provides significant coverage of full-text peer-reviewed journals containing more than 3507 full-text magazines and periodicals and 2112 fulltext periodicals in the fields of accounting, management, economics, banks, finance, human resources management in addition to the following research databases:

#### 1- Green File

This database provides research government and public information sources of general interest on the environmental impacts of individuals, companies and governments and what can be done at every level to minimize the adverse impacts on the environment.

#### 2- Regional Business News

This database provides comprehensive full text data for more than 80 regional trade publications covering all urban and rural areas within the United States.

#### 3- ERIC

The Educational Resource Information Centre's base provides access to educational publications, research and information from periodicals included in the Journal in Education and Resources in Education's daily index of indicators. The content includes magazine articles, research reports, curricula, teaching guides, conference papers, theses, proposals and books dating back to 1966.

#### 4- Abstracts (LISTA)

A database which provides extracts for more than 560 core journals, nearly 50 priority periodicals and approximately 125 selective periodicals in addition to books, research reports and procedures in the field of information science and technology (LISTA). The topic coverage includes library secretariat, classification, indexing, bibliometric measurements, online retrieval, information management and others. Coverage in the database extends to the mid-1960s.

Enter from inside university network : Press Here

Enter from outside university network : Press Here

If you access the database from AI Qasimia University offcampus Network, Click on this link & enter your university email address and password

> Click on this link when you access the database From AI Qasimia University off-campus network

6

Enter your university ID & Password when you access the database from university off-campus network.

| Windows Security               | ×                                                            |  |  |  |
|--------------------------------|--------------------------------------------------------------|--|--|--|
| Connecting to alqasimia.ac.ae. |                                                              |  |  |  |
|                                | User name Password Domain: ALQASIMIA Remember my credentials |  |  |  |
|                                | OK Cancel                                                    |  |  |  |

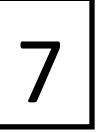

Click on the below link when you access the database from university on-campus network

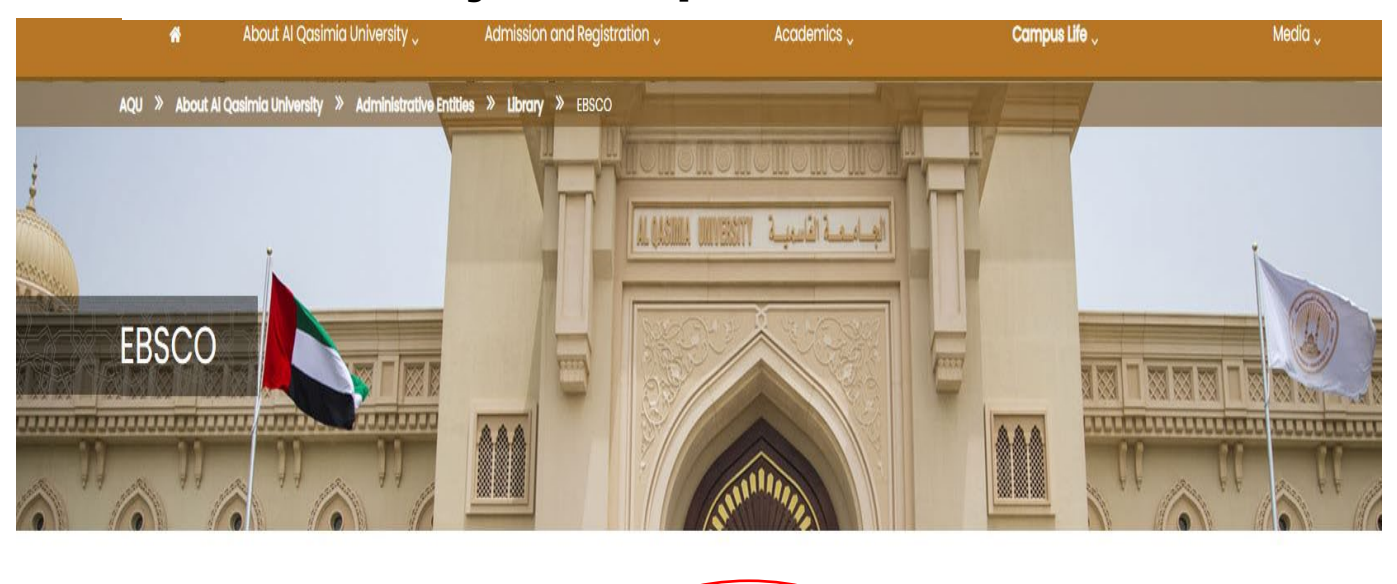

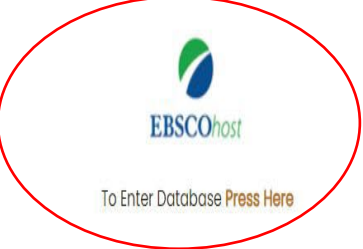